## Installing the FunkAmateur SPRAT CD - by Tony G4WIF

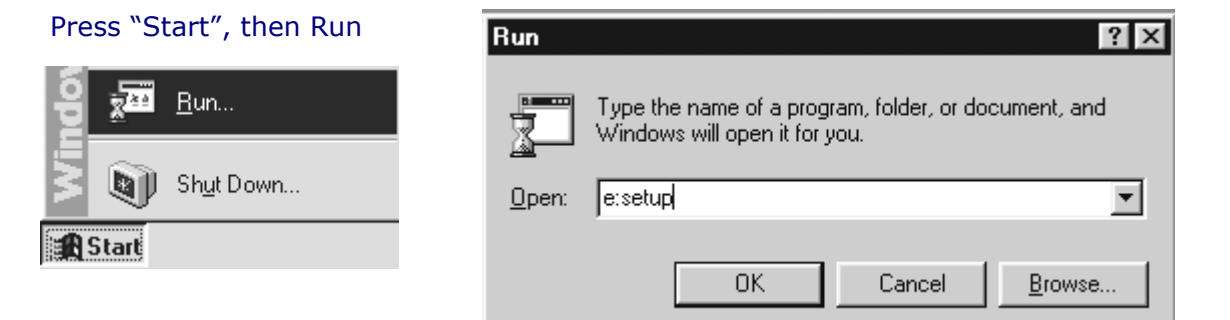

..... and then in the "open" box, type the name of your CD drive (in the above case it's "E:") followed by setup. The setup program will ask where to install the destination of the files and will default to the intriguingly odd "C:\Program Files\Theuberger Verlag GmbH\SPRAT on CD". If you don't go in for weird folder names, you can press the "browse" button and define another. In the example below "d:\data\sprat" was chosen.

|                                                                      | Choose Directory                                                                                                    | a]                  |
|----------------------------------------------------------------------|----------------------------------------------------------------------------------------------------|---------------------|
|                                                                      | CD<br>Please choose the directory for installation.<br>Path:<br>Deth:<br>d:\data\sprat<br>Directories:<br>To install to<br>directory.<br>You can ch<br>to exit Setur<br>Drives:<br>Drives:<br>Drives:<br>Drives: |                     |
|                                                                      | Destination Directory<br>C:\\SPRAT on CD Browse                                                                                                    |                     |
|                                                                      | < <u>B</u> ack <u>N</u> ext > Cancel                                                                                                    |                     |
|                                                                      | SETUP                                                                                                    |                     |
| /hen you run SPRAT CD<br>rompt you to insert you<br>ou won't need to | for the first time it will<br>r personal startup disk.<br>do this when you                                                                                                    | ing our SPRAT CDROM |

Title: Installing the SPRAT CD Rom

Author: Tony - G4WIF Page 1 of 2

subsequently use the CD Rom.

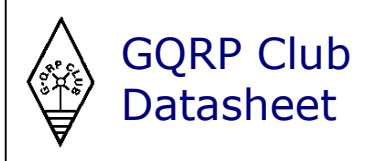

🖌 OK

nen ready.

## Installing the FunkAmateur SPRAT CD - by Tony G4WIF

| SPRAT CDROM - Acrobat Reader configuration                                                               |             |
|----------------------------------------------------------------------------------------------------|-------------|
| To view the SPRAT issues you need to have<br>Adobe ACROBAT READER                                        | N<br>R<br>A |
| installed on your system.                                                                                | tł<br>p     |
| Please click the button below to set the default path<br>pointing to the executable Acrobat Reader file. |             |
| St. Set default ACROBAT Reader file path                                                                 |             |
| [0K]                                                                                                    | P           |

ext you will need to tell the SPRAT CD om software where on your PC your dobe Reader software is located. Press ne "Set Default ACROBAT Reader file ath" button.

| Open     |                |   |
|----------|----------------|---|
| Look jn: | 🕞 Drive_d (D:) | - |
| acrobat  |                |   |

ress the area to the right of "look in" and select the drive where your acrobat reader

Acrofx32.dll

is located and then look for the folder. In the above example, it's called "acrobat". Double click that folder and inside you will likely find more folders as shown below:-

| Open                                      |                                          |   |  |
|-------------------------------------------|------------------------------------------|---|--|
| Look in:                                  | Double click on the "Reader" folder Open |   |  |
|                                           |                                          |   |  |
| Help                                      | Look in: A Beader                        | _ |  |
| Reader                                    |                                          |   |  |
| Resource                                  | AcroJs32.dll                             |   |  |
|                                           | 📄 browser 🛛 🔠 AcroRd32.exe               | ; |  |
|                                           | 📄 Optional 🛛 🔺 Admui316.fon              |   |  |
|                                           | 📄 plug_ins 🔊 Agm.dll                     |   |  |
| and then double click on the "AcroRd32.ex | xe icon. 📲 (c)Adobe.txt 🔊 Cooltype.dli   |   |  |

Finally, you need to click the button that says you agree to grass up anyone you know who pirates the CD.

So what if you've got to this point and found your copy of Adobe reader doesn't work or you haven't installed it yet. Well you get a second chance if you select from 🔀 sprat the "Programs" menu, then ...

.... just to the right of "SPRAT", there is an Acrobat Reader button..

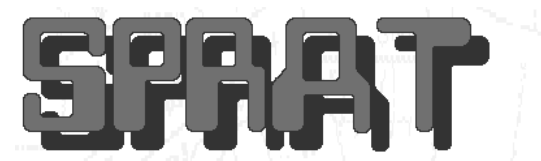

Acrobat Reader

🔊 ReadMe.pdf

But! You haven't got a copy of Adobe Reader and you are now wondering why those nice people at FunkAmateur didn't put it on the CD. Fear not, you can download a copy from www.adobe.com or perhaps a better idea is to buy a copy of PC Pro from your newsagent which almost always has a copy of Adobe on it's cover CD.

If it still doesn't work, then please remember that the GQRP club has no financial interest in the SPRAT CD and any defects should be reported to FunkAmateur who's contact details are on the CD's jewel case.

Title: Installing the SPRAT CD Rom Author: Tony - G4WIF Page 2 of 2

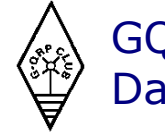

GQRP Club Datasheet